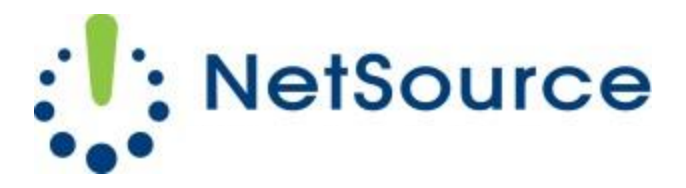

3700 South Pine Avenue Ocala, FL 34471 Local (352) 732-7700 Toll Free (800) 709-3240 support@netsourcemedia.com www.netsourcemedia.com

## **RVUSA E-Mail Setup - Microsoft Windows Phone**

- 1. On **Start** screen, swipe left to the App list, select **Settings**, and then select **email + accounts**.
- 2. Select Add an account, scroll down and select Other account.
- 3. Enter your e-mail address and password and select **Sign in**. Windows Phone will attempt to set up your e-mail account automatically. If setup completes successfully, skip to step 6.
- If you see the message "We couldn't find the settings for the account information you entered", make sure the e-mail address and password are correct, and then select Try again. If setup completes successfully, skip to step 6.
- If your e-mail account can't be set up automatically, select Advanced, and then select Internet email.

You'll need to enter the following information:

- a. Account name: Enter Your Full Email Address
- b. Your name: Enter Your First and Last Name
- c. Incoming email server: pop.rvusa.com
- d. Account type: POP3
- e. User name: Enter Your Full Email Address
- f. Password: This is the password for your e-mail account.
- g. Outgoing (SMTP) email server: smtp.rvusa.com
- h. Outgoing Server Requires Authentication: This must be checked.
- i. Use the Same User Name and Password for Sending Email: This must be checked.
- j. Select Advanced and select the boxes Require SSL for incoming email and Require SSL for outgoing email.
- k. Download New Content: Select the frequency you want your phone to check for new email. The default setting is two hours.
- 6. Select **Sign in**. This will return you to the **email + accounts** screen and you will see the new email account begin syncing for the first time.
- 7. Press the Windows Start button to return to the Start screen. You should see an additional pinned tile displayed on the Start screen labeled with your email address.